#### CSU Fully Online STUDENT REGISTRATION GUIDE

1. You should see the CSU Fully Online link on your Student Center under the Academics section:

| Student Center                   |                                                   |          |
|----------------------------------|---------------------------------------------------|----------|
| SEVEN's Student Center           |                                                   |          |
| Academics                        |                                                   |          |
| Search<br>Plan<br>Enroll         | You are not enrolled in classes.                  |          |
| My Academics<br>CSU Fully Online | Enrollment Shopping Cart                          |          |
| Other Academic Information       |                                                   | -        |
| ✓ (2)                            |                                                   | N        |
| ▼ Finances                       |                                                   | <b>Y</b> |
| My Account                       | (i) You have no outstanding charges at this time. | Co       |

2. Select the proper term and click Continue:

| EVEN 2154                           |                 |                                      |       |
|-------------------------------------|-----------------|--------------------------------------|-------|
| CSU Fully Online C                  | lass Search     |                                      |       |
|                                     |                 |                                      |       |
| Select Term                         |                 |                                      |       |
| Select Term                         |                 | <b>6</b>                             |       |
| Select Term                         |                 | What is CSU Fully On                 | line? |
| Select Term                         | elect Continue. | What is CSU Fully On                 | line? |
| Select Term<br>Select a term then s | elect Continue. | What is CSU Fully On     Institution | line? |

- 3. The system will determine eligibility. If there is an issue with units, GPA standing, etc....you will receive a message specifying the eligibility issue.
- 4. You will see the following screen if there are no issues. On this screen, you will have the option to filter class selection by Host Campus, Subject, Course Number, Course Career and Class Number

| Add CSU F                                             | ully Onli                                               | ne Class                                                       |                                          |                             |                      |          |        |                |
|-------------------------------------------------------|---------------------------------------------------------|----------------------------------------------------------------|------------------------------------------|-----------------------------|----------------------|----------|--------|----------------|
| EIGHT 2154                                            |                                                         |                                                                |                                          |                             |                      |          |        |                |
| CSU Fully On                                          | line Class Se                                           | arch                                                           |                                          |                             |                      |          |        |                |
| To view the C<br>click search. 1<br>Fall 2025   Under | SU Fully Online<br>To select classe<br>rgraduate   C SI | e Class Schedule, e<br>s for another term,<br>U Semester Unive | nter at least (<br>click Change<br>rsity | ONE search paramet<br>Term. | ter and then<br>Char | ige Term |        |                |
| Fall 2025 CSU                                         | Fully Online                                            | Enrollment                                                     |                                          |                             |                      |          |        |                |
| Campus                                                | Class                                                   | Component                                                      | Descriptio                               | n                           | Days & Times         | Units    | Status | Cancel Request |
| Search for CSU                                        | Fully Online Clas                                       | 15.05                                                          |                                          |                             |                      |          |        |                |
| CSU Fully                                             | Online Class                                            | Search                                                         |                                          |                             |                      |          |        |                |
| Host Campus                                           | Q                                                       |                                                                |                                          |                             |                      |          |        |                |
| Subject                                               | is exactly                                              |                                                                | ~                                        | Q                           |                      |          |        |                |
| Course Numb                                           | er is exactly                                           |                                                                | ~                                        | Q                           |                      |          |        |                |
| Course Career                                         | r                                                       |                                                                | ~                                        |                             |                      |          |        |                |
| Class Nbr                                             | Q                                                       |                                                                |                                          |                             |                      |          |        |                |
| Search                                                |                                                         |                                                                |                                          |                             |                      |          |        |                |

\*A campus must be selected first. Search cannot be initiated without selecting a host campus.

# 5. Class search Results

| EIGH                                                        | Г 2154                                                                                                    |                                                                                                    |                                                                          |                                  |                                              |                                                                                                    |                  |
|-------------------------------------------------------------|----------------------------------------------------------------------------------------------------|----------------------------------------------------------------------------------------------------|--------------------------------------------------------------------------|----------------------------------|----------------------------------------------|----------------------------------------------------------------------------------------------------|------------------|
| Selec                                                       | t Class                                                                                                    |                                                                                                    |                                                                          |                                  |                                              |                                                                                                    |                  |
| Sear                                                        | rch Resu                                                                                                    | lts                                                                                                    |                                                                          |                                  |                                              |                                                                                                    |                  |
| CSU                                                         | Semester Uni                                                                                                | versity   Fall 2025   U                                                                                               | Indergraduate                                                            |                                  |                                              |                                                                                                    |                  |
| My C                                                        | lass Schedul                                                                                                | e                                                                                                    |                                                                          |                                  |                                              |                                                                                                    |                  |
| You                                                         | are not regist                                                                                              | ered for classes in th                                                                                                | is term.                                                                 |                                  |                                              |                                                                                                    |                  |
|                                                             |                                                                                                    | Decigna                                                                                                    | tes a CourseMatch (                                                      | Nace                             | 000                                          |                                                                                                    | locad            |
| Return t                                                    | to Search                                                                                                   | 🕈 Designa                                                                                                    | ites a CourseMatch (                                                     | Class                            | Ope     Mo                                   | dify Search                                                                                                    | losed            |
| Return t                                                    | to Search                                                                                                   | 🕈 Designa                                                                                                    | ntes a CourseMatch (                                                     | Class<br>rch                     | Ope<br>Mo                                    | dify Search                                                                                                    | losed            |
| Return t<br>2 clas<br>TE                                    | to Search<br>is section(s<br>CON 204 - I                                                                    | P Designa ) found http://doi.org/10.1000                                                                              | ntes a CourseMatch (<br>New Sear                                         | Class                            | Ope     Mo                                   | dify Search                                                                                                    | losed            |
| 2 clas                                                      | to Search<br>as section(s<br>CON 204 - In<br>Section                                                        | Pesigna     found     htro to Macroecono     Days & Times                                                             | New Sear                                                                 | Class<br>rch<br>Status           | Ope     Mo     Course Match                  | dify Search                                                                                                    | losed            |
| 2 clas<br>TE<br>Class<br>2001                               | to Search<br>as section(s<br>CON 204 - In<br>Section<br>001-LEC<br>Regular                                  | Designa     Designa     Designa     Days & Times     TuTh 8:00AM -     9:50AM                                         | New Sear<br>New Sear<br>Omics<br>Instructor<br>Bouvet, Florence<br>G     | Class<br>rch<br>Status           | Ope     Mo     Course Match                  | Image: Comparison of the second second sec | Select           |
| Return 1<br>2 class<br>VE<br>Class<br>2001<br>Class         | to Search<br>as section(s<br>CON 204 - In<br>Section<br>001-LEC<br>Regular<br>Section                       | P Designa     Designa     found     ntro to Macroecono     Days & Times     TuTh 8:00AM -     9:50AM     Days & Times | New Sear<br>New Sear<br>Instructor<br>Bouvet,Florence<br>G<br>Instructor | Class<br>rch<br>Status<br>Status | Ope     Mo     Course Match     Course Match | Meeting Dates Meeting Dates Meeting Dates                                                                                                    | losed<br>Select  |
| Return t<br>2 class<br>VE<br>Class<br>2001<br>Class<br>2088 | to Search<br>ss section(s<br>CON 204 - In<br>Section<br>001-LEC<br>Regular<br>Section<br>004-LEC<br>Regular | P Designa     Designa     Designa     Days & Times     TuTh 8:00AM - 9:50AM     Days & Times     Asynchronous         | Instructor<br>G<br>Instructor<br>Kim,Chong-Uk                            | Class<br>rch<br>Status<br>Status | Course Match                                 | Meeting Dates           08/19/2025 -<br>12/05/2025           Meeting Dates           08/19/2025 -<br>12/05/2025                                                                                                    | Select<br>Select |
| Return 1<br>2 class<br>Te<br>Class<br>2001<br>Class<br>2088 | to Search<br>ss section(s<br>CON 204 - II<br>Section<br>001-LEC<br>Regular<br>Section<br>004-LEC<br>Regular | Pesigna     Designa     Diversion     Days & Times     TuTh 8:00AM - 9:50AM     Days & Times     Asynchronous         | Instructor<br>Bouvet,Florence<br>G<br>Instructor<br>Kim,Chong-Uk         | Class<br>rch<br>Status<br>Status | Course Match                                 | Meeting Dates           08/19/2025 -<br>12/05/2025           Meeting Dates           08/19/2025 -<br>12/05/2025                                                                                                    | Select<br>Select |

You can use the hyperlinked class number or section number to access the Course Details page.

6. Detailed class information will provide description of the class; meeting times, units and prerequisite information.

| dd CSU Fully                                                                                                    | Online Clas                                                                                                    | s                                                                                               |                                                                                                    |
|----------------------------------------------------------------------------------------------------|----------------------------------------------------------------------------------------------------|-------------------------------------------------------------------------------------------------|----------------------------------------------------------------------------------------------------|
| EIGHT 2154                                                                                                    |                                                                                                    |                                                                                                 |                                                                                                    |
| CSU Fully Online (                                                                                                    | Class Search                                                                                                    |                                                                                                 |                                                                                                    |
| Class Details                                                                                                    |                                                                                                    |                                                                                                 |                                                                                                    |
| To continue enrollm                                                                                                    | ent request, click on R                                                                                                    | teturn to Add Classes                                                                           | 5.                                                                                                    |
| Fall 2025   Undergrad                                                                                                    | uate   CSU Semester                                                                                                    | University                                                                                      |                                                                                                    |
| Class Details                                                                                                    |                                                                                                    |                                                                                                 |                                                                                                    |
| Subject                                                                                                    | ECON                                                                                                    | Title                                                                                           | Intro to Macroeconomics                                                                                                    |
| Catalog Nbr                                                                                                    | 204                                                                                                    | Career                                                                                          | Undergraduate                                                                                                    |
| Class Section                                                                                                    | 001                                                                                                    | Dates                                                                                           | 08/19/2025 - 12/05/2025                                                                                                    |
| Class Nbr                                                                                                    | 2001                                                                                                    | Campus                                                                                          | Sonoma State University                                                                                                    |
| Units                                                                                                    | 4.00                                                                                                    |                                                                                                 |                                                                                                    |
| Meeting Informatio                                                                                                    | on                                                                                                    |                                                                                                 |                                                                                                    |
| Days & Times                                                                                                    | Instru                                                                                                    | ctor                                                                                            | Meeting Dates                                                                                                    |
| TuTh 8:00AM - 9:50AI                                                                                                    | M Bouv                                                                                                    | et,Florence G                                                                                   | 08/19/2025 - 12/05/2025                                                                                                    |
| Class Availability                                                                                                    |                                                                                                    |                                                                                                 |                                                                                                    |
|                                                                                                    | Class Capacity                                                                                                    | 40                                                                                              |                                                                                                    |
|                                                                                                    | Enrollment Total                                                                                                    | 6                                                                                               |                                                                                                    |
|                                                                                                    | Available Seats                                                                                                    | 34                                                                                              |                                                                                                    |
| Description                                                                                                    |                                                                                                    |                                                                                                 |                                                                                                    |
| This course is an over<br>analysis. Lectures will<br>Macroeconomics. Em<br>interest rates, inflation<br>Mode: Face-to-Face, | rview of theories and p<br>I cover those issues th<br>phasis is given to thos<br>n and recession. Satisf<br>Hybrid & Online. | rinciples underlying<br>at the instructor belie<br>e factors that determ<br>les GE Area 4 (Lowe | Macroeconomics and their applications to policy<br>eves important to a general understanding of<br>nine the total level of production, employment, price<br>or Division Social & Behavioral Sciences). Teaching |
| Return to Add Classes                                                                                                    |                                                                                                    |                                                                                                 |                                                                                                    |
|                                                                                                    |                                                                                                    |                                                                                                 |                                                                                                    |

To exit, click the "Return to Add Classes" link.

7. Use the "select" button to choose the course and submit an enrolment request:

| IGH                                                 | F 2154                                                                                                    |                                                                                                    |                                                                                                    |                        |              |                                                                                            |        |
|-----------------------------------------------------|----------------------------------------------------------------------------------------------------|----------------------------------------------------------------------------------------------------|----------------------------------------------------------------------------------------------------|------------------------|--------------|--------------------------------------------------------------------------------------------|--------|
| Selec                                               | t Class                                                                                                    |                                                                                                    |                                                                                                    |                        |              |                                                                                            |        |
| Sear                                                | rch Resul                                                                                                    | ts                                                                                                    |                                                                                                    |                        |              |                                                                                            |        |
| CSU                                                 | Semester Uni                                                                                                    | versity   Fall 2025   U                                                                                                    | Indergraduate                                                                                                |                        |              |                                                                                            |        |
| My C                                                | ass Schedule                                                                                                    |                                                                                                    |                                                                                                    |                        |              |                                                                                            |        |
| You                                                 | are not registe                                                                                                    | ered for classes in th                                                                                                    | is term.                                                                                                    |                        |              |                                                                                            |        |
|                                                     |                                                                                                    |                                                                                                    |                                                                                                    |                        |              |                                                                                            |        |
| The f                                               | following class                                                                                                    | es match your search                                                                                                    | ch criteria Host Campu                                                                                       | us Code                | Sonoma State | B                                                                                          |        |
| Univ                                                | ersity, cours                                                                                                    | e Subject is exactly                                                                                                    | ANTH                                                                                                    |                        |              |                                                                                            |        |
|                                                     |                                                                                                    | Designa                                                                                                    | tes a CourseMatch C                                                                                          | lass                   | Ope          | n 🗖 (                                                                                      | Closed |
|                                                     |                                                                                                    | A                                                                                                    |                                                                                                    |                        | •            | -                                                                                          |        |
| eturn t                                             | o Search                                                                                                    | A                                                                                                    | New Search                                                                                                   | ch                     | Mo           | dify Search                                                                                |        |
| eturn t<br>2 clas                                   | o Search                                                                                                    | ) found                                                                                                    | New Search                                                                                                   | ch                     | Mo           | dify Search                                                                                |        |
| eturn t<br>2 clas                                   | to Search<br>ss section(s<br>NTH 201 - In                                                                                  | ) found<br>tro to Biological Ar                                                                                                 | New Search                                                                                                   | ch                     | Mo           | dify Search                                                                                |        |
| eturn t<br>2 clas<br>~Al<br>Class                   | to Search<br>s section(s<br>NTH 201 - In<br>Section                                                                        | ) found<br>tro to Biological Ar<br>Days & Times                                                                                 | New Search                                                                                                   | ch<br>Status           | Course Match | dify Search<br>Meeting Dates                                                               |        |
| 2 class<br>Al<br>Class<br>1025                      | to Search<br>ss section(s<br>NTH 201 - In<br>Section<br>001-LEC<br>Regular                                                 | b found<br>tro to Biological Ar<br>Days & Times<br>TuTh 9:30AM -<br>10:45AM                                                     | New Searce<br>Instructor<br>Somani, Kanak                                                                    | Status                 | Course Match | Meeting Dates<br>08/19/2025 -<br>12/05/2025                                                | Select |
| class<br>2 class<br>Al<br>Class<br>1025             | to Search<br>ss section(s<br>NTH 201 - In<br>Section<br>001-LEC<br>Regular<br>NTH 318 - H                                  | ) found<br>tro to Biological Ar<br>Days & Times<br>TuTh 9:30AM -<br>10:45AM<br>uman Dev in Evol                                 | New Search<br>Instructor<br>Somani, Kanak<br>Persp                                                           | Status                 | Course Match | dify Search<br>Meeting Dates<br>08/19/2025 -<br>12/05/2025                                 | Select |
| Class                                               | to Search<br>as section(s<br>NTH 201 - In<br>Section<br>001-LEC<br>Regular<br>NTH 318 - H<br>Section                       | ) found<br>tro to Biological Ar<br>Days & Times<br>TuTh 9:30AM -<br>10:45AM<br>uman Dev in Evol<br>Days & Times                 | New Searce<br>nthro<br>Instructor<br>Somani, Kanak<br>Persp<br>Instructor                                    | ch<br>Status<br>Status | Course Match | Meeting Dates<br>08/19/2025 -<br>12/05/2025                                                | Select |
| class<br>Al<br>Class<br>1025<br>Al<br>Class<br>1026 | to Search<br>is section(s<br>NTH 201 - In<br>Section<br>001-LEC<br>Regular<br>NTH 318 - H<br>Section<br>001-LEC<br>Regular | ) found<br>tro to Biological Ar<br>Days & Times<br>TuTh 9:30AM -<br>10:45AM<br>uman Dev in Evol<br>Days & Times<br>Asynchronous | New Searce<br>http://www.searce<br>Instructor<br>Somani, Kanak<br>Persp<br>Instructor<br>Etting, Stephanie F | Status                 | Course Match | Meeting Dates<br>08/19/2025 -<br>12/05/2025<br>Meeting Dates<br>08/19/2025 -<br>12/05/2025 | Select |
| Class<br>Al<br>Class<br>1025<br>Al<br>Class<br>1026 | to Search<br>s section(s)<br>NTH 201 - In<br>Section<br>001-LEC<br>Regular<br>NTH 318 - H<br>Section<br>001-LEC<br>Regular | b found<br>tro to Biological Ar<br>Days & Times<br>TuTh 9:30AM -<br>10:45AM<br>uman Dev in Evol<br>Days & Times<br>Asynchronous | New Searce<br>nthro<br>Instructor<br>Somani,Kanak<br>Persp<br>Instructor<br>Etting,Stephanie F               | Status<br>Status       | Course Match | Meeting Dates 08/19/2025 - 12/05/2025  Meeting Dates 08/19/2025 - 12/05/2025               | Select |

- 8. After clicking the select button on the class search results, you will be directed to the Related Components page if a class has more than one component (lab, discussion, lecture, etc.).
  - Auto-enroll sections and classes with specific class associations are shown with the required components pre-selected.
  - If there are multiple options, for example a lecture was selected first and you must choose a lab from five lab sections, this Related Components page will display all available labs, and you must make a section selection before continuing.
- 9. Enrollment options for CSU Fully Online classes are limited to Grading Option and Unit Value, if these are optional values the student may select.

Enrollment Preferences Page for a class with No Options:

| Add CSU                      | Fully Online                                 | Class                  |                      |            |             |                         |
|------------------------------|----------------------------------------------|------------------------|----------------------|------------|-------------|-------------------------|
| EIGHT 2154                   |                                              |                        |                      |            |             |                         |
| CSU Fully C                  | Inline Class Search                          | 1                      |                      |            |             |                         |
| Enrollmer                    | nt Preferences                               |                        |                      |            |             |                         |
| CSU Semester<br>ECON 201 - P | University   Fall 2025  <br>RIN OF MICROECON | Undergraduate<br>OMICS |                      |            |             |                         |
| Class Prefere                | inces                                        |                        |                      |            |             |                         |
| ECON UGRD-                   | 07 Lecture                                   | Open                   |                      | Gr         | ading Grade | d                       |
|                              |                                              |                        |                      |            | Units 3.00  |                         |
|                              |                                              |                        | Return to Search Res | sults      | Previous    | Next                    |
| Class Section                | Component                                    | Days & T               | imes                 | Instructor |             | Start/End Date          |
| 07                           | Lecture                                      | Asynchronous           | Brown,Rol            | bert W     |             | 08/25/2025 - 12/06/2025 |

Enrollment Preferences Page for a class with an Optional Grading Basis:

| 2                             |                                                     |                      |                          |                   |                         |
|-------------------------------|-----------------------------------------------------|----------------------|--------------------------|-------------------|-------------------------|
| EIGHT 2154                    |                                                     |                      |                          |                   |                         |
| CSU Fully C                   | Online Class Search                                 | 0                    |                          | 1.57              |                         |
| Enrollmer                     | nt Preferences                                      |                      |                          | Hai               |                         |
| CSU Semester<br>ENGL 401 - In | University   Fail 2025  <br>tro-Modern Critical The | Undergraduate<br>ory |                          |                   |                         |
| Class Prefere                 | ences                                               |                      |                          |                   |                         |
| ENGL UGRD-0                   | 001 Lecture                                         | Open                 | Gr                       | ading Basis Grade | ed 🗸 🗸                  |
|                               |                                                     |                      |                          | Units 4.00        |                         |
|                               |                                                     |                      | Return to Search Results | Previous          | Next                    |
| Class Section                 | Component                                           | Days & Time          | s Insi                   | tructor           | Start/End Date          |
|                               | Lachura                                             | Asynchronous         | Hester-Williams K        | Sim D             | 08/19/2025 - 12/05/2025 |

\*Identifying course requisite may be required. If so, the system will display a list of your Course History, on which you can indicate which course you believe fulfills requirements. If you feels that you've met the requisite other than through listed coursework, a free form text box is available to provide additional eligibility information. Once required requisite information is provided, you will need to provide confirmation by checking the **Requisite Reviewed** checkbox before completing the request.

| uu 030                        | Fully Or                                                                                 | nline Class                                                                                                    |                                                                                                    |                                                                                                    |                                                                                                    |                                                                                                    |                                                                                                    |
|-------------------------------|------------------------------------------------------------------------------------------|----------------------------------------------------------------------------------------------------|----------------------------------------------------------------------------------------------------|----------------------------------------------------------------------------------------------------|----------------------------------------------------------------------------------------------------|----------------------------------------------------------------------------------------------------|----------------------------------------------------------------------------------------------------|
| ONE 2134                      |                                                                                          |                                                                                                    |                                                                                                    |                                                                                                    |                                                                                                    |                                                                                                    |                                                                                                    |
| CSU Fully (                   | Online Class                                                                             | Search                                                                                                    |                                                                                                    |                                                                                                    |                                                                                                    |                                                                                                    |                                                                                                    |
| Identify C                    | Course Re                                                                                | quisites                                                                                                    |                                                                                                    |                                                                                                    |                                                                                                    |                                                                                                    |                                                                                                    |
| Please in                     | dicate courses                                                                           | that meet pre-requisite:                                                                                                    |                                                                                                    |                                                                                                    |                                                                                                    |                                                                                                    |                                                                                                    |
|                               |                                                                                          |                                                                                                    |                                                                                                    |                                                                                                    |                                                                                                    |                                                                                                    |                                                                                                    |
| Subject                       | t CHEM                                                                                   | Catalog Nbr                                                                                                    | 300                                                                                                    | Chemistry in S                                                                                                    | ustainability                                                                                            | Campus S                                                                                               | Sonoma                                                                                                    |
|                               | Lecture, 3 h<br>central role<br>reactions. 1<br>hole, and th<br>Completion<br>Mode: Face | ours. An upper division GE course<br>chemistry plays. In order to underst<br>This course will focus on environme<br>e role of thermodynamics in our en-<br>of GE Golden Four (1A, 1B, 1C, 2)<br>Ho-Face, Hybrid & Online. | covering the role of<br>and the chemistry<br>nt issues including<br>vironment. Satisfie<br>with a C- or better | of Chemistry in sustaina<br>of the environment one<br>air quality, water quali<br>s GE Area Upper Divisio<br>and completion of lowe | bility. This cours<br>must understand<br>ty, acid rain, clim<br>on 5 (Physical & I<br>r division 5 cours | e will focus on ou<br>d atoms and mole<br>ate change (globa<br>Biological Science<br>ework and at leas | r environment, and the<br>cules and their chemic<br>sl warming), the ozone<br>b). Prerequisites:<br>st 45 units. Teaching |
| Course                        |                                                                                          | Description                                                                                                    | Term                                                                                                    | Units Taken                                                                                                    | Official Grade                                                                                           |                                                                                                    |                                                                                                    |
| A/ST 19                       | 10                                                                                       | Tao Primer of Basic Reasoning                                                                                                    | Fall 2013                                                                                                    | 3.00                                                                                                    | В                                                                                                    |                                                                                                    |                                                                                                    |
| ACCT 20                       | 01                                                                                       | Elem Financial Accounting                                                                                                    | Fall 2013                                                                                                    | 3.00                                                                                                    | A                                                                                                    |                                                                                                    |                                                                                                    |
| ACCT 3                        | 10                                                                                       | Cost Accounting for Managers                                                                                                    | Fall 2013                                                                                                    | 3.00                                                                                                    | A                                                                                                    |                                                                                                    |                                                                                                    |
| ART 100                       | 0                                                                                        | Perceptl Skill Through Drawing                                                                                                    | Fall 2013                                                                                                    | 3.00                                                                                                    | D                                                                                                    |                                                                                                    |                                                                                                    |
| ART 100                       | 0                                                                                        | Perceptl Skill Through Drawing                                                                                                    | Fall 2016                                                                                                    | 3.00                                                                                                    | D                                                                                                    |                                                                                                    |                                                                                                    |
| BIOL 15                       | 3                                                                                        | Introduction to Marine Biology                                                                                                    | Spring 2014                                                                                                    | 3.00                                                                                                    | A                                                                                                    |                                                                                                    |                                                                                                    |
| COMM 1                        | 110                                                                                      | Interpersonal Communication                                                                                                    | Spring 2014                                                                                                    | 3.00                                                                                                    | A                                                                                                    |                                                                                                    |                                                                                                    |
| PHIL 10                       | 0                                                                                        | Intro Philosophy                                                                                                    | Fall 2013                                                                                                    | 3.00                                                                                                    | A                                                                                                    |                                                                                                    |                                                                                                    |
| POSC 1                        | 105                                                                                      | Intro to Critical Thinking                                                                                                    | Spring 2014                                                                                                    | 3.00                                                                                                    | A                                                                                                    |                                                                                                    |                                                                                                    |
| SOC 200                       | 0                                                                                        | Introduction to Data Analysis                                                                                                    | Spring 2014                                                                                                    | 3.00                                                                                                    | A                                                                                                    |                                                                                                    |                                                                                                    |
| D MUCT 40                     | 02                                                                                       | Women Contemporary Society                                                                                                    | Spring 2014                                                                                                    | 3.00                                                                                                    | A                                                                                                    |                                                                                                    |                                                                                                    |
| PHIL 10     POSC 1     SOC 20 | 110<br>105<br>00<br>02                                                                   | Interpersonal Communication<br>Intro Philosophy<br>Intro to Critical Thinking<br>Introduction to Data Analysis<br>Women Contemporary Society                                                                              | Spring 2014<br>Fall 2013<br>Spring 2014<br>Spring 2014<br>Spring 2014                                          | 3.00<br>3.00<br>3.00<br>3.00<br>3.00                                                                                                | A<br>A<br>A<br>A                                                                                         |                                                                                                    |                                                                                                    |

### 10. Final Confirmation

| ONE 2134                                    |                                                                                    |                                                                                                    |                                                                                                   |                                                                                                    |                                                     |                                              |                                                                                                    |                                                                                                    |
|---------------------------------------------|------------------------------------------------------------------------------------|----------------------------------------------------------------------------------------------------|---------------------------------------------------------------------------------------------------|----------------------------------------------------------------------------------------------------|-----------------------------------------------------|----------------------------------------------|----------------------------------------------------------------------------------------------------|----------------------------------------------------------------------------------------------------|
| CSU Fully                                   | Online Class S                                                                     | earch                                                                                                    |                                                                                                   |                                                                                                    | 5                                                   |                                              |                                                                                                    |                                                                                                    |
| Confirm                                     | Classes                                                                            |                                                                                                    |                                                                                                   |                                                                                                    | 드                                                   |                                              |                                                                                                    |                                                                                                    |
|                                             | Click Submit Required host campus. To e                                            | uest to transmit your enro<br>without submitting thi                                                                                                    | aliment request for t<br>s request, select Ca                                                     | he classes listed to the<br>incel.                                                                  | 2                                                   |                                              |                                                                                                    |                                                                                                    |
| CS                                          | By select<br>processe<br>connectiv<br>withdrawi<br>end of the<br>U Semester Univer | ing the Submit Request to<br>d, you will be contacted<br>ity with the learning man<br>ing if that is your choice)<br>a term.<br>raity   Fall 2025   Undergr | putton, you are form<br>by that campus and<br>agement tool used to<br>with Sonoma State<br>aduate | ally making a request<br>will be responsible fo<br>for the course, paying<br>University. A record o | to Sonom<br>r conductii<br>any additi<br>f your com | a State<br>ng any a<br>onal lab<br>spleted s | University for enrollment.<br>activities related to your of<br>or supplemental instruct<br>work and grade will be for | When your request has been<br>inline course (e.g. establishing<br>ion fees, meeting deadlines for<br>rwarded to your home campus |
|                                             |                                                                                    | Designates a CourseM                                                                                                    | atch Class                                                                                        | Open                                                                                                | Ck                                                  | osed                                         |                                                                                                    |                                                                                                    |
| Campus                                      | Class                                                                              | Description                                                                                                    | Schedule                                                                                          | Instructor                                                                                          | Units                                               | Status                                       | Course Match                                                                                                    |                                                                                                    |
| Sonoma                                      | CHEM 115B<br>(2272)                                                                | General Chemistry                                                                                                    | MoWeFr<br>11:00AM-<br>11:50AM                                                                     | Sharrett,Zachary<br>T                                                                               | 5.00                                                | •                                            |                                                                                                    |                                                                                                    |
| Sonoma                                      | CHEM 115B<br>(2273)                                                                | General Chemistry                                                                                                    | Mo 1:00PM-<br>1:50PM                                                                              | Sharrett,Zachary<br>T                                                                               |                                                     | ٠                                            |                                                                                                    |                                                                                                    |
| Sonoma                                      | CHEM 115B<br>(2274)                                                                | General Chemistry                                                                                                    | Mo 2:00PM-<br>4:50PM                                                                              | Sharrett,Zachary<br>T                                                                               |                                                     | ٠                                            |                                                                                                    |                                                                                                    |
| Class Meet<br>This class h<br>responsibilit | ng Time Acknowl<br>as a specific meetir<br>y to ensure this cla                    | edgement<br>ng time. By selecting the<br>ss does not have a time of                                                                                         | checkbox below, yo<br>conflict with your ho                                                       | u acknowledge that it<br>me campus courses.                                                         | is your                                             |                                              |                                                                                                    |                                                                                                    |
| I Agree                                     |                                                                                    |                                                                                                    |                                                                                                   |                                                                                                    |                                                     |                                              |                                                                                                    |                                                                                                    |
| I Agree                                     |                                                                                    |                                                                                                    |                                                                                                   |                                                                                                    |                                                     |                                              |                                                                                                    |                                                                                                    |

- 11. Synchronous Class Meeting Confirmation
  - This meeting pattern confirmation acknowledgement displays ONLY for synchronous classes. It is not displayed for asynchronous courses.
  - If message shown, you must select the "I Agree" checkbox to indicate that you are responsible for checking for any time conflicts among this CSU Full Online course and Sac State classes.

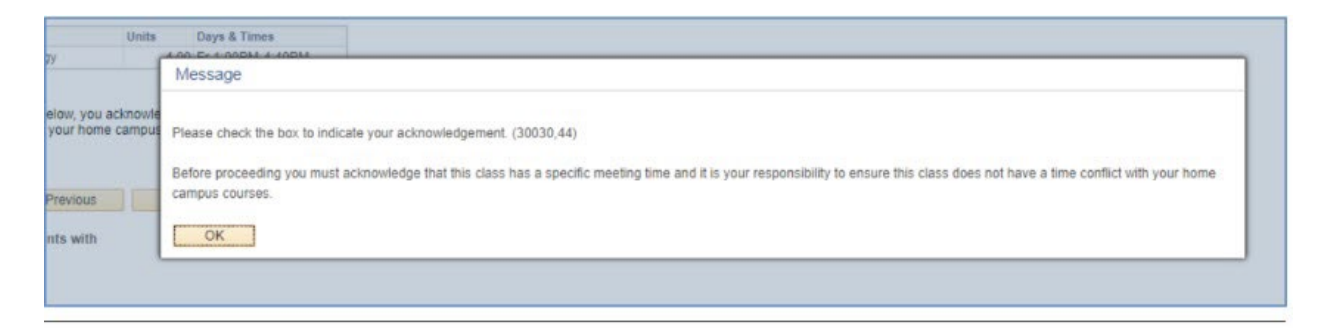

12. Once all steps are completed, a message will be displayed showing that the enrollment request has been requested and further confirmation will be delivered by the Host Campus.

| ONE 2134                                        |                                                                                        |                                                                 |   |        |  |
|-------------------------------------------------|----------------------------------------------------------------------------------------|-----------------------------------------------------------------|---|--------|--|
| CSU Fully (                                     | Online Class Search                                                                    |                                                                 |   |        |  |
| View resu                                       | ults                                                                                   |                                                                 |   |        |  |
|                                                 |                                                                                        |                                                                 |   |        |  |
| Vie                                             | ew the following message for                                                           | enrollment request status:                                      |   |        |  |
| Vie<br>CSU S                                    | ew the following message for e<br>Semester University   Fall 202                       | enrollment request status:<br>5   Undergraduate                 |   |        |  |
| Vie<br>CSU S                                    | ew the following message for o<br>Semester University   Fall 202<br>Submitted          | 5   Undergraduate<br>Error: unable to add class                 | ß |        |  |
| Vie<br>CSU S<br>Vie<br>CSU S<br>CSU S<br>Campus | ew the following message for e<br>Semester University   Fall 202<br>Submitted<br>Class | <ul> <li>Error: unable to add class</li> <li>Message</li> </ul> |   | Status |  |

# 13. View Enrollment Status

a. You'll be able to view the status of the request by navigating to the CSU Fully Online link.

| Fully Onlin                          | e Class                                                                                                    |                                                                                                    |                                                                                                    |                                                                                                    |                                                                                                    |                                                                                                    |
|--------------------------------------|----------------------------------------------------------------------------------------------------|----------------------------------------------------------------------------------------------------|----------------------------------------------------------------------------------------------------|----------------------------------------------------------------------------------------------------|----------------------------------------------------------------------------------------------------|----------------------------------------------------------------------------------------------------|
|                                      |                                                                                                    |                                                                                                    |                                                                                                    |                                                                                                    |                                                                                                    |                                                                                                    |
| nline Class Sea                      | irch                                                                                                    |                                                                                                    |                                                                                                    |                                                                                                    |                                                                                                    |                                                                                                    |
| ergraduate   CSU<br>U Fully Online E | Semester Unive                                                                                                    | rsity                                                                                                    | Chan                                                                                                    | nge Term                                                                                                    |                                                                                                    |                                                                                                    |
| Class                                | Component                                                                                                    | Description                                                                                                    | Days & Times                                                                                                    | Units                                                                                                    | Status                                                                                                    | Cancel Request                                                                                                    |
| CHEM 115B<br>(2272)                  | Lecture                                                                                                    | General Chemistry                                                                                                    | MoWeFr<br>11:00AM-<br>11:50AM                                                                                                    | 5.00                                                                                                    | Requested                                                                                                    | Cancel Request                                                                                                    |
| CHEM 115B<br>(2273)                  | Discussion                                                                                                    | General Chemistry                                                                                                    | Mo 1:00PM-<br>1:50PM                                                                                                    |                                                                                                    | Requested                                                                                                    |                                                                                                    |
| CHEM 115B<br>(2274)                  | Laboratory                                                                                                    | General Chemistry                                                                                                    | Mo 2:00PM-<br>4:50PM                                                                                                    |                                                                                                    | Requested                                                                                                    |                                                                                                    |
|                                      | Iline Class Sea<br>Frgraduate   CSU<br>Fully Online E<br>Class<br>CHEM 1158<br>(2272)<br>CHEM 1158<br>(2273)<br>CHEM 1158<br>(2274) | Iline Class Search  I Fully Online Enrollment  Class Component CHEM 1158 (2272) CHEM 1158 (2273) CHEM 1158 COMPONENT CHEM 1158 COMPONENT CHEM 1158 | Inerclass Search         Fully Online Enrollment         Cass       Component       Description         CHEM 1158       Lecture       General Chemistry         CHEM 115B       Discussion       General Chemistry         CHEM 115B       Discussion       General Chemistry         CHEM 115B       Discussion       General Chemistry | Iline Class Search  Tergraduate   CSU Semester University  Char  Fully Online Enrollment  Class  CHEM 1158  CHEM 1158  CH | Ine Class Search       Change Term       Fully Online Enrollment       Class     Component       Description       Days & Times       CHEM 115B       (2272)       Lecture       General Chemistry       MoWeFr       11:50AM     5:00       CHEM 115B       (2273)       Discussion       General Chemistry       Mo 1:00PM-<br>1:50PM       CHEM 115B       Laboratory     General Chemistry       Mo 2:00PM-<br>1:50PM       CHEM 115B     Laboratory     General Chemistry     Mo 2:00PM-<br>4:50PM | Inine Class Search         Change Term         Change Term         J Fully Online Enrollment         Class       Component       Description       Days & Times       Units       Status         CHEM 115B       Lecture       General Chemistry       MoWeFr       5.00       Requested         CHEM 115B       Discussion       General Chemistry       Mo 1:00PM-<br>1:50PM       Requested         CHEM 115B       Discussion       General Chemistry       Mo 2:00PM-<br>1:50PM       Requested         CHEM 115B       Laboratory       General Chemistry       Mo 2:00PM-<br>4:50PM       Requested |

## 14. Cancel Enrollment Status

a. You may cancel your requested CSU Fully Online class(es) as long as processing has not begun at the host campus.

| ONE 2134         |                     |                |                   |                               |         |           |                |
|------------------|---------------------|----------------|-------------------|-------------------------------|---------|-----------|----------------|
| CSU Fully        | Online Class Sea    | irch           |                   |                               |         |           |                |
| Fall 2025   U    | ndergraduate   CSU  | Semester Unive | rsity             | Chan                          | ge Term |           |                |
| Campus           | Class               | Component      | Description       | Days & Times                  | Units   | Status    | Cancel Request |
|                  | CHEM 115B<br>(2272) | Lecture        | General Chemistry | MoWeFr<br>11:00AM-<br>11:50AM | 5.00    | Requested | Cancel Request |
| Sonoma           |                     |                |                   | Mo 1:00PM                     |         |           |                |
| Sonoma<br>Sonoma | CHEM 115B<br>(2273) | Discussion     | General Chemistry | 1:50PM                        |         | Requested |                |

Once you click the Cancel Request button, you will see a Confirm Cancellation page:

| ONE 2134                                                             |                                                   |                                                      |                                             |
|----------------------------------------------------------------------|---------------------------------------------------|------------------------------------------------------|---------------------------------------------|
| Cancel CSU Fi                                                        | ully Online Class                                 | Request                                              |                                             |
| Cancel Clas                                                          | S                                                 |                                                      |                                             |
|                                                                      |                                                   |                                                      |                                             |
|                                                                      |                                                   |                                                      |                                             |
| CSU Semester Ur                                                      | niversity   Fall 2025                             | Undergraduate                                        |                                             |
| CSU Semester Ur<br>Class Details                                     | niversity   Fall 2025                             | Undergraduate                                        |                                             |
| CSU Semester Ur<br>Class Details<br>Campus                           | niversity   Fall 2025  <br>Sonoma State U         | Undergraduate                                        |                                             |
| CSU Semester Ur<br>Class Details<br>Campus<br>Subject                | niversity   Fall 2025  <br>Sonoma State U<br>CHEM | Undergraduate<br>Iniversity<br>Title                 | General Chemistry                           |
| CSU Semester Ur<br>Class Details<br>Campus<br>Subject<br>Catalog Nbr | Sonoma State U<br>CHEM<br>115B                    | Undergraduate<br>Iniversity<br>Title<br>Days & Times | General Chemistry<br>MoWeFr 11:00AM-11:50AM |

If processing the request has already begun at the host campus, the "Cancel Request" button is removed, and the status shows as "Processing"

| 50 VEN 2134                                                                   |                                                 |                                              | go to                 |         | ▼ >>>>                |
|-------------------------------------------------------------------------------|-------------------------------------------------|----------------------------------------------|-----------------------|---------|-----------------------|
| Add CSU Full                                                                  | y Online Class                                  |                                              |                       |         |                       |
| Select clas                                                                   | ses to add                                      |                                              |                       |         |                       |
|                                                                               | CLI Fully Online Cla                            |                                              | t classes for another | er term |                       |
| To view the C<br>click Change<br>Fall 2020   Under                            | rgraduate   C SU Se                             | emester University                           | a classes for anothe  |         | Change Term           |
| To view the C<br>click Change<br>Fall 2020   Under<br>Fall 2020 CSU           | rgraduate   CSU Se<br>Fully Online Enr          | emester University                           | A Glasses for anothe  |         | Change Term           |
| To view the C<br>click Change<br>Fall 2020   Under<br>Fall 2020 CSU<br>Campus | rgraduate   CSU Se<br>Fully Online Enr<br>Class | emester University<br>ollment<br>Description | Days & Times          | Units   | Change Term<br>Status |